| Accounts (AMIF, ISF)1                              |
|----------------------------------------------------|
| Workflow                                           |
| Documents 4                                        |
| Document Types                                     |
| Upload using Commission/ARES Reference 4           |
| Hiding Attachments Uploaded from ARES 6            |
| Action Options                                     |
| Return the Accounts for modification by EC 8       |
| Attach Official Commissions Observations Document9 |
| Accept Accounts                                    |
| Reopen Accounts                                    |
| Link to Clearance Decision                         |
| Close Accounts                                     |
| Attach EC Closure Letter                           |
| Correct Accepted Accounts                          |
| Link Accounts to Correction Decision(s)            |

# Accounts (AMIF, ISF)

#### PURPOSE OF THIS FUNCTIONALITY

This document describes the specifications of the Accounts procedure also called the payment of the annual balance pursuant to **Regulation (EU) No 514/2014** of the European Parliament and of the Council laying down general provisions on the Asylum, Migration and Integration Fund (AMIF) and on the instrument for financial support for police cooperation, prevention and combating crime and crisis management (ISF).

The Financial Year N consists of 16/10/N-1 to 15/10/N. Accounts should be sent to the Commission by the Responsible Authority each year by 15 February or extended to 1 March of year N+1.

#### **CONCERNED FUNDS**

AMIF & ISF

#### USER ROLES AND PERMISSIONS NEEDED

You are an identified user in SFC2014 and you have the role of **EC Operational Agent (ECOA)** with update access to update.

#### **BEFORE YOU START, CHECK THAT...**

The Accounts AMIF, ISF have been sent to the Commission: The status is set to 'SENT'

## Workflow

This section shows the lifecycle to create and manage the Accounts for AMIF & ISF.

If the Commission rejects a set of accounts, they are returned and a new version has to be created and go through the whole process. There are no modifying accounts once they have been submitted. The Commission cannot change a set of accounts – only respond.

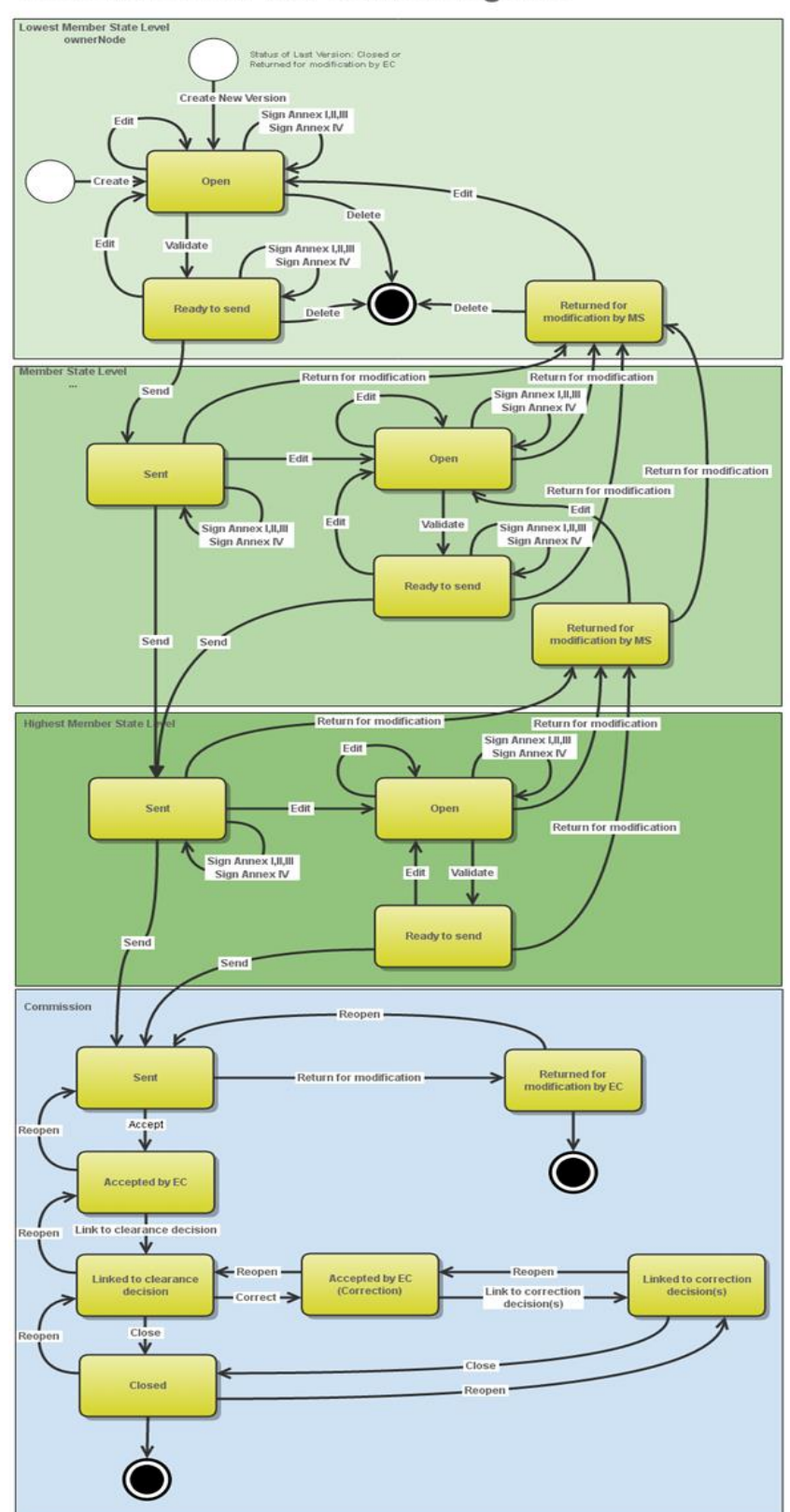

Accounts AMIF/ISF State Diagram

## Documents

### **Document Types**

The following document types will be foreseen:

| Description                                                                             | Internal Code | Direction  | Integral | System | Required |
|-----------------------------------------------------------------------------------------|---------------|------------|----------|--------|----------|
| Official Commission's<br>Observations                                                   | ACC.OCO       | EC2MS      | x        |        |          |
| EC Closure Letter                                                                       | ACC.CLO       | EC2MS      | х        |        |          |
| Other Commission<br>Document                                                            | ACC.OC        | EC2MS      |          |        |          |
| Other Commission Internal<br>Document                                                   | ACC.OI        | ECInternal |          |        |          |
| Acknowledgment of<br>Receipt                                                            | ACK.ACCSNT    | EC2MS      |          | х      | х        |
| EC reply to MS letter to<br>request an extension of<br>the deadline for the<br>accounts | ACC.EEX       | EC2MS      |          |        |          |

### Upload using Commission/ARES Reference

As a Commission user you can <u>import your document directly from ARES to be uploaded in SFC2014</u> by entering the ARES reference number in the **Commission Reference** field (in the documents section). The ARES number will be immediately validated.

| Document details                                                                         |                                                                                |               |                                | □ ×             |
|------------------------------------------------------------------------------------------|--------------------------------------------------------------------------------|---------------|--------------------------------|-----------------|
| Document type *<br>Title *<br>Document date *<br>Local reference<br>Commission reference | Informal Commission's observations                                             | 2             | -1                             | 🍕 Not yet sent  |
| Attached files                                                                           |                                                                                | LANGUAGE      | FILENAME                       |                 |
| 911506.911508 ACK.F<br>2014DE65ISNP001 1.<br>Programme_Acknowle                          | RGSNT Programme Acknowledgement<br>0 de-<br>dgement_2014DE65ISNP001_1_0_de.pdf | German        | 911506.911508 ACK.PRGSNT Progr | amme Acknowlede |
| •                                                                                        |                                                                                |               | 1                              | ۱.              |
|                                                                                          | 📀 Update 😭 Up                                                                  | date & sentre | Cancel 5                       |                 |

- **1.** Enter the following information:
- (1) Enter the *Document Type* (if applicable)
- (2) Enter the *Title*
- (3) Enter the *Document Date*
- (4) Enter the *Commission Reference* ARES number

The system will detect the document(s) from ARES and the attachments will be automatically uploaded

(5) Click <u>Update</u> or <u>Update & Send</u> to confirm the action

|        | If you get an "invalid ARES number" (the number cannot be found in ARES), check the ARES number has been entered correctly: <u>Ares(2015)+digits</u> with no space.                                                                 |
|--------|----------------------------------------------------------------------------------------------------|
| Remark | If the ARES reference has been entered correctly, then check that the Document has been filed correctly in ARES.                                                                                                    |
|        | If the problem persists, please provide us with the document ARES number, the 'type' of document you are trying to upload in SFC2014, and the CCI of the Programme. We can then verify if there is a problem with the registration. |

## Hiding Attachments Uploaded from ARES

Attachments can also be hidden once the Commission Documents have been imported from ARES, so that the receiver will not be able to view them:

| Attached | files    |                                                                                                    |              |
|----------|----------|----------------------------------------------------------------------------------------------------|--------------|
|          | LANGUAGE | FILENAME                                                                                            | HIDE CONTENT |
|          | German   | 877616.877618 SNP.PRGSNT Programme Snapshot 2014DE05M9OP001 1.0 de-Programme Snapshot 2014DE05M9OP0 | <u></u>      |
|          | English  | 875368.875370 PRG.EEVA e-admin 1 xps                                                                |              |
| 4        |          |                                                                                                    | ► <b>1</b> 3 |

2. Scroll right (1) and select the HIDE CONTENT option (2) and click on Update (3) to hide the attached file

# **Action Options**

- 1. Login to https://webgate.ec.europa.eu/sfc2014/frontoffice/ui
- 2. To access into the Accounts (AMIF, ISF) section, first click on the EXECUTION link (1) in the menu and then on the Accounts (AMIF, ISF) link (2).

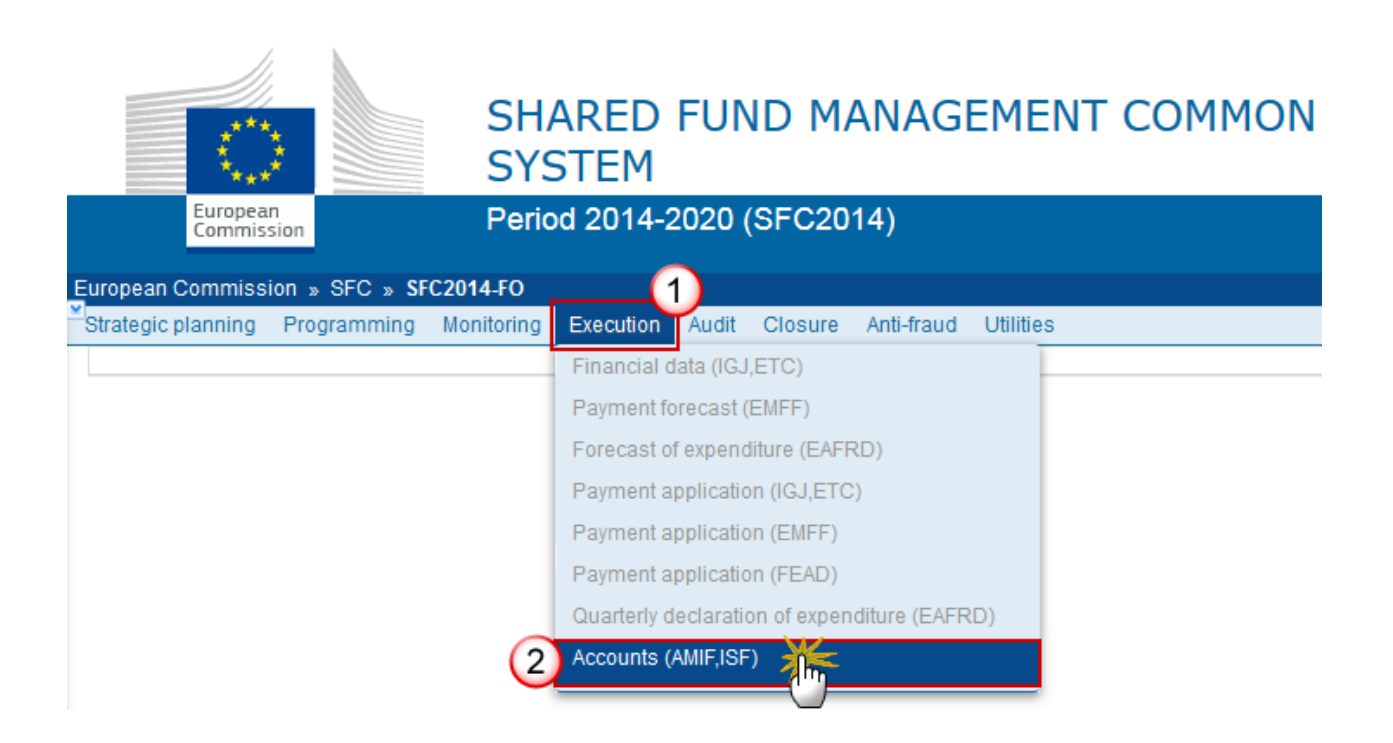

 Choose the Accounts AMIF, ISF version you want from the list in the search screen (1) and click on <u>Show accounts</u> link (2)

| uropean Commissio  | on » SFC » SF        | C2014-FO » Execu  | ion » Accou    | nts (AMIF,ISF) |             |                    |           |          |        |
|--------------------|----------------------|-------------------|----------------|----------------|-------------|--------------------|-----------|----------|--------|
| Strategic planning | Programming          | Application (EGF) | Monitoring     | Commission of  | lecision    | Final report (EGF) | Execution | Audit    | Evalua |
| Search             |                      |                   |                |                |             |                    |           |          |        |
| CCI                |                      |                   |                |                | Statu       | s                  |           |          |        |
| Version            |                      |                   |                | P              | revious nod | e                  |           |          |        |
| Work version       |                      |                   |                |                | Current nod | e                  |           |          |        |
| Title              |                      |                   |                |                | Decisio     | n                  |           |          |        |
| Search             | Clear<br>2<br>Export | to excel          |                |                |             |                    |           |          |        |
| CCI                |                      | N TITLE           |                | STATUS         | STATUS      | DATE PREVIOUS      | NODE CUP  |          | DE     |
| 2014DE65ISNP00     | 2 2016.0             | ISF Programme     | 02/07          | Open           | 30-Nov-     | 2016 Germany       | Ger       | many     |        |
| 2014GR65AMNP0      | 002 2016.0           | New CH-NO-IS      | -LI Relocatio  | 1 Open         | 19-Oct-2    | 2016 Greece        | Gre       | ece      |        |
| 2014GR65AMNP0      | 02 2015.0            | New CH-NO-IS      | -LI Relocation | Sent           | 19-Oct-2    | 2016 Greece        | Eur       | opean Co | ommiss |
| 2015DE65AMNP0      | 04 2016.0            | prg amif guotas   |                | Open           | 27-Sep-     | 2016 Germany       | Gei       | many     |        |

A number of Action Options are available:

| Strategic planning Programming Application | on (EGF) Monitoring Commission decision Final re |
|--------------------------------------------|--------------------------------------------------|
| Search 2014GR65AMNP002 - 2015.0            | ×                                                |
| Return for modification Accept             |                                                  |
| Filter                                     | GENERAL                                          |
| ▼ General                                  | Version information                              |
| Version information                        |                                                  |
| Officials in charge                        |                                                  |
| History                                    | Title New CH-NO-IS-LI Relocation                 |
| Documents                                  | CCI 2014GR65AMNP002                              |
| Observations                               | 00/201401(00/10/002                              |
| I Projects & accounts                      | Current node European Commission                 |

#### (1) Return for modification

(2) <u>Accept</u>

# **Return the Accounts for modification by EC**

An EC Operational Agent with Update access is allowed to return for modification the Accounts AMIF, ISF version containing missing elements or found incorrect. The Accounts have been **SENT** to the Commission by the Member State.

1. Click on the <u>Return for modification</u> link:

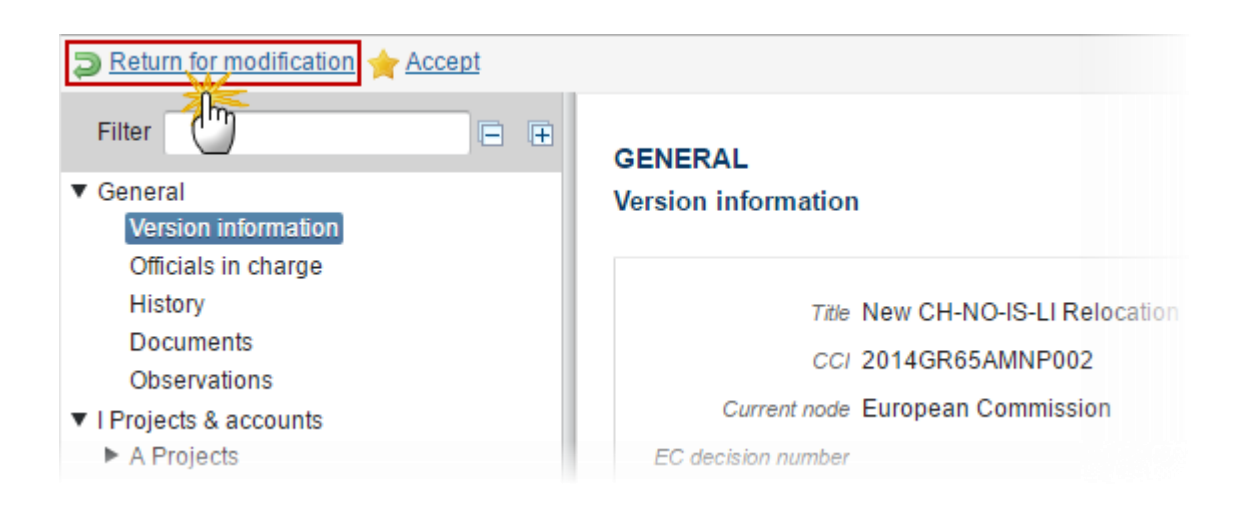

The system will ask you to confirm the action.

During return the EC User <u>can optionally add a document</u> 'Official Commission's Observations' with attachments that will be sent together with the return action to the Member State.

This can be done either by using the Commission Reference ARES number OR by manually uploading the documents.

#### Attach Official Commissions Observations Document

After clicking on the **Return for modification** link the confirmation screen appears:

| Confirm return for modification ×                                 |
|-------------------------------------------------------------------|
| CCI 2014GR65AMNP002<br>Version 2015.0                             |
| Reason for return* Reason                                         |
| Optional document to be send with this action to the Member State |
| Title Commission's Observations for return                        |
| Document date 26/01/17                                            |
| Local reference                                                   |
| Commission reference                                              |
| Attached files                                                    |
|                                                                   |
| Return for Modification 6 English - 7 II Select file to upload 8  |
|                                                                   |
|                                                                   |
| Do you really want to return this accounts version?               |
|                                                                   |

- 2. Enter the following information:
- (1) Enter the Reason for return
- (2) Enter the *Title*
- (3) Select the document date
- (4) Enter the Commission Reference ARES number

The system will detect the document(s) from ARES and the attachments will be automatically uploaded

- OR (to manually upload attachments):
- (5) Click on the Add button 😳 to add the incomplete submission documents
- (6) Enter the *Title*
- (7) Enter the Language
- (8) Select the *file to upload* from your PC

(9) Click <u>Yes</u> to confirm the action and send the return for modification documents to the Member State.

The status will be 'RETURN FOR MODIFICATION BY EC'.

## **Accept Accounts**

An EC Operational Agent with Update access is allowed to accept an Accounts version **SENT** by the Member State and with a status **'SENT'** at the level of the Commission. During accept, the EC Agent will be able to indicate the eligibility of the projects and to make financial correction.

When a Commission financial correction is applied, then there must be a justification.

1. Click on the <u>Accept</u> link:

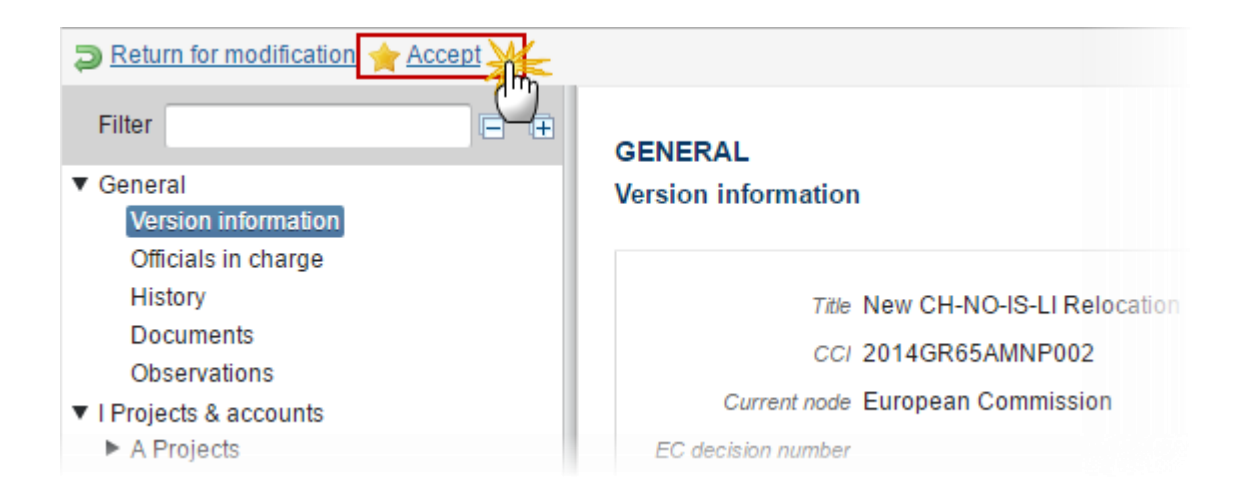

The system will ask you to confirm the action:

Accept confirmation

| PROJ         | ECT REFERENCE                       | TOTAL UNION<br>CONTRIBUTION PAID IN<br>FINANCIAL YEAR 2018 | FINAL<br>PAYMENT | PREVIOUS YEAR(S) IN<br>WHICH THIS PROJECT<br>WAS NOT ACCEPTED | ELIGIE |
|--------------|-------------------------------------|------------------------------------------------------------|------------------|---------------------------------------------------------------|--------|
| HK/2         | 2018/PK/0010                        | 0.00                                                       |                  |                                                               |        |
| Tota         | l on projects                       | 4,914,554.30                                               |                  |                                                               |        |
| Tota         | on technical assistance             | 197,617.80                                                 |                  |                                                               |        |
| Tota         | l of national programme             | 5,112,172.10                                               |                  |                                                               |        |
| Mem<br>(+/-) | ber State financial correction      | 0.00                                                       |                  |                                                               |        |
| Payr         | nent requested by MS(1)             | 5,112,172.10                                               |                  |                                                               |        |
| Com          | mission correction:                 |                                                            | 2                |                                                               |        |
| Amo          | unt rejected (net) (+/-)            |                                                            |                  |                                                               |        |
| Amo          | unt rejected (not net) (+/-)        |                                                            |                  |                                                               |        |
| Amo          | unt under examination (+/-)         |                                                            |                  |                                                               |        |
| Tota         | non-eligible contributions          | 0.00                                                       |                  |                                                               |        |
| Payr         | nent accepted by EC(1)              | 5,112,172.10                                               |                  |                                                               |        |
| 'ayme        | nt requested doesn't take into acco | unt any amounts already paid                               | or cleared I     | by EC.                                                        |        |

**2.** Enter the following information:

(1) Indicate the *eligibility* of the project

(2) Make the Commission correction

The Commission correction appears divided in 3 fields: *Amount rejected (net); Amount rejected (not net); amount under examination*.

(3) Enter the *justification for the Commission* correction

(4) Click <u>Yes</u> to confirm the action and accept the Accounts.

| Remark | Total non-eligible contributions is shown as a negative amount. |
|--------|-----------------------------------------------------------------|
|--------|-----------------------------------------------------------------|

On success, the Accounts version status was set to 'ACCEPTED BY EC'.

## **Reopen Accounts**

An EC Operational Agent with Update access is allowed to reopen the Accounts version in order to undo the last action performed on the Accounts by returning to the previous status of the Accounts version.

The Accounts is in a status 'Accepted by EC', 'RETURNED FOR MODIFICATION BY EC', 'LINKED TO CLEARANCE DECISION', 'ACCEPTED BY EC (CORRECTION)', 'LINKED TO CORRECTION DECISION(S)' OR 'CLOSED'.

No more recent Accounts Version in a status 'Accepted by EC', 'Returned for Modification by EC', 'Linked to clearance decision', 'Accepted by EC (Correction)', 'Linked to correction decision(s)' or 'Closed' for the same Financial Year exist.

**1.** Click on the <u>**Reopen**</u> link:

| Link to clearance decision                                                     | 2 Re-open                                               |
|--------------------------------------------------------------------------------|---------------------------------------------------------|
| Filter                                                                         | GENERAL<br>Version information                          |
| Officials in charge<br>History<br>Documents                                    | Title New CH-NO-IS-LI<br>Relocation                     |
| Observations <ul> <li>I Projects &amp; accounts</li> <li>A Projects</li> </ul> | CCI 2014GR65AMNP002<br>Current node European Commission |

The system will ask you to confirm the reopen action:

| Reopen: confirmation                                | × |
|-----------------------------------------------------|---|
| CC/ 2014GR65AMNP002<br>Version 2015.0               |   |
| Do you really want to reopen this accounts version? |   |

2. Click <u>Yes</u> to confirm the action and return to the previous status.

On success, the Accounts version has been reopened and its status was set to its previous status.

## Link to Clearance Decision

An EC Operational Agent with Update access is allowed to link an Accounts version to a Clearance Decision.

The Accounts is in a status 'ACCEPTED BY EC' at the level of the Commission.

1. Click on the Link to clearance decision link:

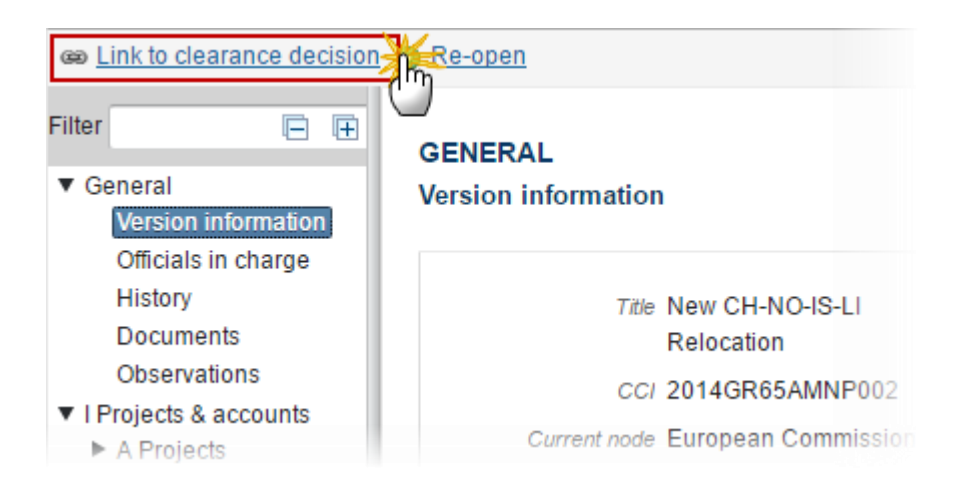

The system will ask you to confirm the link action:

| Link to clearance decision: confirmation                                       | × |
|--------------------------------------------------------------------------------|---|
| CC/ 2014GR65AMNP002                                                            |   |
| Version 2015.0                                                                 |   |
| Commission decision* C(2014)1974 - 03/12/2014 - Decision National Programme DK |   |
| Please select the correct decision from the list and confirm your choice       |   |

- 2. Enter the following information:
- (1) Select the correct decision from the list.

The system displays a form showing a list with all Commission Decisions in the system.

(2) Click <u>Yes</u> to confirm to link an Accounts to a Clearance Decision or <u>No</u> to return to the Accounts.

On success, the Accounts version status was set to 'LINKED TO CLEARANCE DECISION'

## **Close Accounts**

An EC Operational Agent with Update access is allowed to Close an Accounts version sent by the Member State, accepted, linked to a Clearance Decision or to Correction Decision(s) by the Commission.

The Accounts is in a status 'LINKED TO CLEARANCE DECISION' or 'LINKED TO CORRECTION DECISION(S)' at the level of the Commission.

#### 1. Click on the <u>Close</u> link:

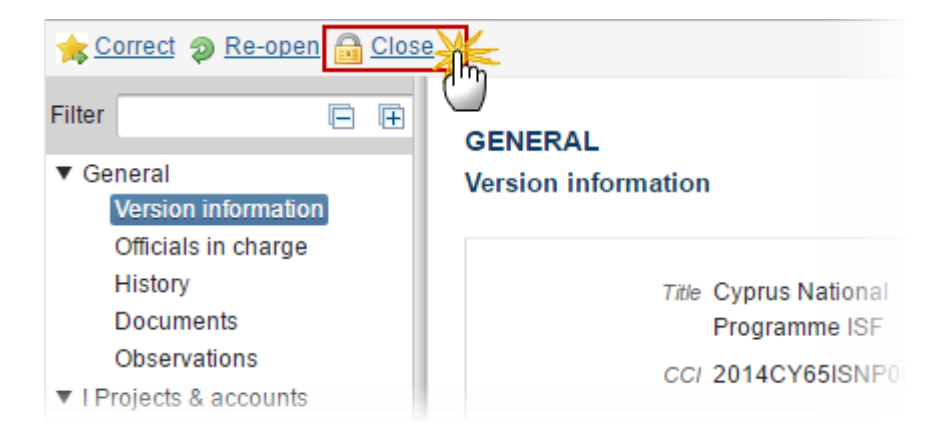

During close by the Commission, the EC Agent <u>can optionally add a document called **"EC closure letter"** with attachments that will be send together with the close action to the Member State.</u>

This can be done either by using the Commission Reference ARES number OR by manually uploading the documents.

#### Attach EC Closure Letter

After clicking on the <u>Close</u> link the confirmation screen appears:

| Confirm close           | ×                                                  |
|-------------------------|----------------------------------------------------|
| CC/ 2014CY65ISNP        | 001                                                |
| Version 2016.0          |                                                    |
|                         |                                                    |
| Optional document to be | send with this action to the Member State          |
| Title                   | Clousure letter 1                                  |
| Document date           | 26/01/17 2                                         |
| Local reference         |                                                    |
| Commission reference    | (3)                                                |
| Attached files          |                                                    |
|                         |                                                    |
|                         | LANGUAGE FILENAME                                  |
| Title of first file     | 6 Report.doc: Select file to upload 7              |
|                         |                                                    |
|                         |                                                    |
|                         | Do you really want to close this accounts version? |
|                         | Yes No                                             |

- **2.** Enter the following information:
- (1) Enter the *Title*
- (2) Select *the document date*
- (3) Enter the *Commission Reference* ARES number

The system will detect the document(s) from ARES and the attachments will be automatically uploaded

- OR (to manually upload attachments):
- (4) Click on the Add button 💿 to add the close documents
- (5) Enter the *Title*
- (6) Enter the Language
- (7) Select the *file to upload* from your PC

(8) Click <u>Yes</u> to confirm the action and send the close documents to the Member State.

On success, the Accounts version status was set to 'CLOSED'.

## **Correct Accepted Accounts**

An EC Operational Agent with Update access is allowed to correct an already accepted Accounts version and apply a final EU correction (possibility to remove of an already paid amount).

The Accounts is in a status **'LINKED TO CLEARANCE DECISION'**.

**1.** Click on the <u>Correct</u> link.

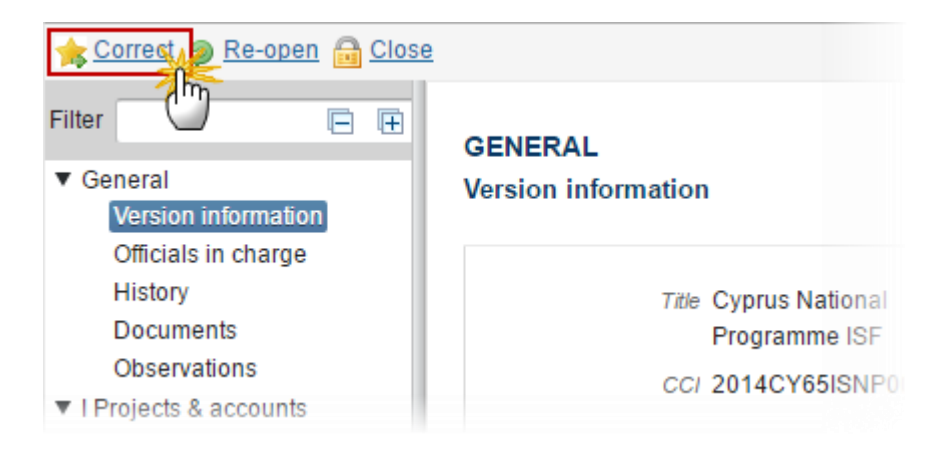

The system will ask you to confirm the action:

| Remark | During correct, the Payment final accepted amount is calculated and persisted.         |  |  |
|--------|----------------------------------------------------------------------------------------|--|--|
|        | When a Commission financial correction is applied, then there must be a justification. |  |  |

| PROJECT REFERENCE                 | TOTAL UNION CONTRIBUTION | FINAL PAYMENT | PREVIOUS YEAR(S) IN WHICH THI | ELIGIBLE |
|-----------------------------------|--------------------------|---------------|-------------------------------|----------|
| Payment requested by MS(1)        | 5,544,653.01             |               |                               |          |
| Commission correction:            | -100.00                  |               |                               |          |
| Amount rejected (net) (+/-)       | 100.00                   |               |                               |          |
| Amount rejected (not net) (+/-)   | -100.00                  |               |                               |          |
| Amount under examination (+/-)    | -100.00                  |               |                               |          |
| Total non-eligible contributions  | 0.00                     |               |                               |          |
| Payment accepted by EC(1)         | 5,544,553.01             | 2             |                               |          |
| Commission final correction:      | <u> </u>                 | 9             |                               |          |
| Amount rejected (net) (+/-)       | 0.00                     |               |                               |          |
| Amount rejected (not net) (+/-)   | 0.00                     |               |                               |          |
| Amount under examination (+/-)    | 0.00                     |               |                               |          |
| Payment finally accepted by EC(1) | 5,544,553.01             |               |                               |          |

(1) Payment requested doesn't take into account any amounts already paid or cleared by EC.

| Commission final correction description |                                                      |  |
|-----------------------------------------|------------------------------------------------------|--|
|                                         | Do you really want to correct this Accounts version? |  |

2. Enter the following information:

(1) Indicate the *eligibility* of the project

(2) Make the Commission final correction

The Commission correction appears divided in 3 fields: *Amount rejected (net); Amount rejected (not net); amount under examination*.

(3) Enter the *justification for the Commission correction* 

(4) Click <u>Yes</u> to confirm the action and accept the Accounts.

On success, the Accounts version status was set to 'ACCEPTED BY EC (CORRECTION)'.

# Link Accounts to Correction Decision(s)

An EC Operational Agent with Update access is allowed to link an Accounts version to a Clearance Decision and/or a Conformity Decision after final EU corrections were applied.

The Accounts is in a status 'ACCEPTED BY EC (CORRECTION)' at the level of the Commission

1. Click on the Link to correction decision link:

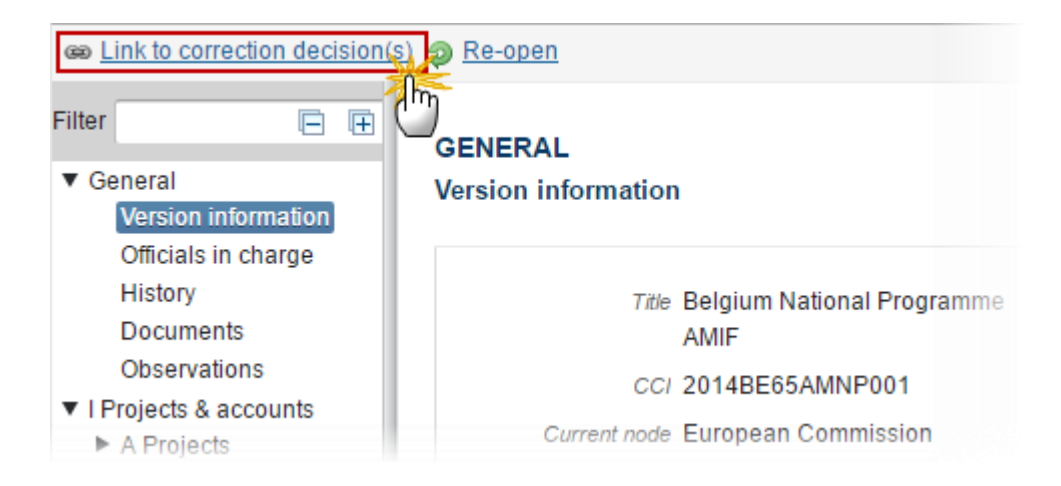

The system will ask you to confirm the action:

| Link to correction decision | n(s) confirmation                                                | × |
|-----------------------------|------------------------------------------------------------------|---|
|                             |                                                                  |   |
| CCI                         | 2014BE65AMNP001                                                  |   |
| Version                     | 2016.1                                                           |   |
| Clearance Decision          | C(2014)09784 - 12/12/2014 - DURCHFÜHRUNGSBESCHLUSS DER KOMMSSION |   |
| Final Clearance Decision    |                                                                  |   |
| Conformity Decision         | C(2014)8094 - 04/11/2014 - Commission Implementing Decision appr |   |
| Please select the correct d | ecision(s) from the list and confirm your choice                 |   |

2. Enter the following information:

(1) Select the *Final Clearance Decision* from the list.

The system displays a form showing a list with all Final Clearance Decisions in the system.

(2) Select the *Conformity Decision* from the list.

The system displays a form showing a list with all Conformity decision in the system.

(3) Click <u>Yes</u> to confirm to link an Accounts to a Correction Decision(s) or <u>No</u> to return to the Accounts.

On success, the Accounts version status was set to 'LINKED TO CORRECTION DECISION(S)'.